## **County Activities Day Registration using 4HOnline:**

Go to 4Honline.com and log into your family profile. Choose **Continue to Family** 

Scroll down to the Member/Volunteer List --- Choose *Register A Member In An Event* 

Click on Member Click member name Click on **Event:** Select Hillsborough County 4-H Activities Day

| _  |                              |                                                      |              |                |                   |                  |              |
|----|------------------------------|------------------------------------------------------|--------------|----------------|-------------------|------------------|--------------|
|    | N                            | ame                                                  | Role         | Membership ID  | Enrollment Status | Last Active Year | Edit         |
| 1) | Adrianna Georg               | je                                                   | Youth        | 1329693        | Active            | 2016-2017        | Edit 🥖       |
| +  | Event Registra               | ations 10/01/2016                                    | 09/30/2017   |                |                   |                  |              |
| +  | 1275) 03/25                  | 5/2017: Hillsboroug                                  | County 4-H   | Activities Day | Approved          |                  | View / Print |
| 2) | Janell George                |                                                      | Adult        | 1329757        | Active            | 2016-2017        | Edit 🥖       |
| 6  | Volunteer Scree              | ening App                                            | oved (2016-2 | 2017):         |                   |                  | View         |
|    | member kept                  | 11.5                                                 |              |                |                   |                  |              |
|    | Member: s                    | elect a member                                       |              | ۲              |                   |                  |              |
|    | Member: s<br>Report:         | elect a member.                                      |              | T              |                   | •                |              |
|    | Report:                      | elect a member                                       | <br>t        | •              |                   | T                |              |
|    | Report: Register A Member: S | elect a member<br>ember In An Even<br>elect a member |              | T              |                   | <b></b>          |              |

You will see Files to Download and Registration Types

Click on <u>**Register</u>** (under Registration Types). If you want to print a blank of the</u>

worksheet click on Worksheet)

 The Files to Download contain the newly updated score sheets for each presentation type. Click to view them.

|     | Member:    | George, Adrianna               | •                                  |       |
|-----|------------|--------------------------------|------------------------------------|-------|
|     | Event:     | Hillsborough County 4-H Activi | es Day 🔻                           |       |
|     |            |                                | Files to Download                  |       |
|     |            | Name                           | Description                        |       |
|     | Action Exh | ibit score sheet               | Action Exhibit score sheet         |       |
|     | Demo/IL s  | core sheet                     | Demonstrations & Illustrated Talks |       |
|     | Public Spe | aking score sheet              | Public Speaking score sheet        |       |
|     | Science D  | emo score sheet                | Science Demo score sheet           |       |
|     |            |                                | Registration Types                 |       |
|     |            | Title                          | Description Worksheet Reg          | ister |
| uti | h Delegate |                                | Worksheet Reg                      | ister |

In the *Entry* section – fill in all information that applies

Click Continue at bottom

|                                                                                                    | Action Exhibits             |       |
|----------------------------------------------------------------------------------------------------|-----------------------------|-------|
|                                                                                                    | Action Exhibit              |       |
| Action Exhibit:                                                                                                    |                             |       |
| Team Action Exhibit:                                                                                                    |                             |       |
| Action Exhibit Title:                                                                                                    |                             |       |
| AE Teammate 1 Name:                                                                                                    |                             |       |
| AE Teammate 2 Name:                                                                                                    |                             |       |
| Teammate 1 Age Division:                                                                                                    | Select an item              | ۲     |
| Teammate 2 Age Division:                                                                                                    | Select an item              | •     |
| Demons                                                                                                    | trations & Illustrated Talk | 5     |
|                                                                                                    |                             |       |
| Dem                                                                                                    | onstration/Illustrated Talk |       |
| Dem<br>Demonstration:                                                                                                    | onstration/Illustrated Talk |       |
| Dem<br>Demonstration:<br>Horse Demonstration:                                                                                                    | onstration/Illustrated Talk |       |
| Demonstration:<br>Demonstration:<br>Horse Demonstration:<br>Team Demonstration:                                                                   | onstration/Illustrated Talk |       |
| Dem<br>Demonstration:<br>Horse Demonstration:<br>Team Demonstration<br>Demonstration Title:                                                       | onstration Illustrated Talk |       |
| Dem<br>Demonstration:<br>Horse Demonstration:<br>Team Demonstration Title:<br>Demonstration Title:<br>Demonstration Teammate Name:                | onstration'Illustrated Talk |       |
| Dem<br>Demonstration:<br>Horse Demonstration:<br>Team Demonstration<br>Demonstration Tea:<br>Demonstration Teamate Name:<br>Teamate Age Division: | onstration/Illustrated Talk | ]<br> |

In Cart section – make sure Registration Information is for Hillsborough County 4-H Activities Day

## Click Check Out

 Note – this registration template is a national generic form so ignore all references to Amounts Due EventTitle Cart Hillsborough County 4-H Activities Day You are not finished yet! You will need to confirm in the upcoming steps. REGISTRATION INFORMATION **Registration Fee** Event Registrant Type Hillsborough County 4-H Activities Day Youth Delegate \$0.00 ENTRIES Modify Entry # Item/Description Amount Edit 🧷 1294 Entry Fee \$0.00 << Previous << Add Entry Delete Cart Check Out >>

## **Click Select Payment Method**

|               | Entry                | Cart        | Payment      | Confirm        | Finish |                        |
|---------------|----------------------|-------------|--------------|----------------|--------|------------------------|
|               | Paym                 | ent Hillsbo | orough Count | y 4-H Activiti | es Day |                        |
| Pay using a n | on-electronic method |             |              |                |        |                        |
| ۲             | County/Club 4H Cl    | neck        |              |                |        |                        |
| r.            |                      |             |              |                |        | Change Billing Address |
|               | <                    | < View Cart | Select Payn  | nent Method >  | >      |                        |

## Click **Confirm Order** – this finalizes the registration steps

| .ogged in as 🚢 Ge                  | orge: Adrianna |                                    |                   |                                                                |                                           |                                                                            | 🕷 Home   🚍 My M                                                              | ember Lis |
|------------------------------------|----------------|------------------------------------|-------------------|----------------------------------------------------------------|-------------------------------------------|----------------------------------------------------------------------------|------------------------------------------------------------------------------|-----------|
|                                    |                |                                    |                   |                                                                |                                           |                                                                            |                                                                              |           |
|                                    | Ent            | try                                | Cart              | Payment                                                        | Confirm                                   | Finish                                                                     |                                                                              |           |
|                                    | с              | onfirm                             | Hillsbor          | rough County                                                   | 1-H Activ                                 | vities Day                                                                 |                                                                              |           |
|                                    |                |                                    |                   |                                                                |                                           |                                                                            |                                                                              |           |
| Your registra                      |                | omplete u                          |                   | allah 10 and internet                                          |                                           |                                                                            |                                                                              |           |
|                                    | tion is not c  | ompiete ul                         | ntii you          | CIICK CONTIRM (                                                | order'.                                   |                                                                            |                                                                              |           |
| Tour registra                      | tion is not c  | ompiete ui                         | ntii you          | CIICK CONTIRM                                                  | Order'.                                   |                                                                            |                                                                              |           |
| lour regiona                       | tion is not c  | ompiete ui                         | ntii you          | Review Order                                                   | order'.                                   |                                                                            |                                                                              | _         |
| ENTRY                              | tion is not c  | ompiete ui                         | F                 | Review Order                                                   | E                                         | STATUS                                                                     | AMOUNT                                                                       |           |
| ENTRY                              | Entry Adrian   | na George                          | F                 | Review Order<br>TYP<br>Youth De                                | E<br>legate                               | STATUS<br>Incomplete                                                       | AMOUNT<br>\$0.00                                                             |           |
| ENTRY                              | Entry Adrian   | na George                          | F                 | Review Order<br>TYP<br>Youth De                                | E<br>legate<br>REGIST                     | STATUS<br>Incomplete<br>RATION FEE                                         | AMOUNT<br>\$0.00<br>\$0.00                                                   |           |
| ENTRY                              | Entry Adrian   | na George                          | F                 | Review Order<br>TYP<br>Youth De                                | E<br>legate<br>REGIST<br>Of               | STATUS<br>Incomplete<br>RATION FEE<br>RDER TOTAL                           | AMOUNT<br>\$0.00<br>\$0.00<br>\$0.00                                         |           |
| ENTRY<br>Print<br>Payme            | Entry Adrian   | na George                          | ntil you          | Review Order<br>TYP<br>Youth De                                | E<br>legate<br>REGIST<br>Of<br>Credit Car | STATUS<br>Incomplete<br>RATION FEE<br>RDER TOTAL<br>ds and eCheck          | AMOUNT<br>\$0.00<br>\$0.00<br>\$0.00<br>\$0.00                               |           |
| ENTRY<br>Print<br>Payme<br>BILL NA | Entry Adrian   | na George<br>1 'Pending' ur<br>MET | ntil Check<br>HOD | Review Order<br>TYP<br>Youth De<br>s are received or<br>NUMBER | E<br>legate<br>REGIST<br>Of<br>Credit Car | STATUS<br>Incomplete<br>RATION FEE<br>RDER TOTAL<br>ds and eCheck<br>TATUS | AMOUNT<br>\$0.00<br>\$0.00<br>\$0.00<br>\$0.00<br>\$0.00<br>\$0.00<br>\$0.00 |           |

You can then Print Order if you want a printed version of the completed registration.